# Wie können E-Mails auf der E-Mail Security Appliance und Cloud E-Mail Security archiviert werden?

## Inhalt

Einführung Hintergrundinformationen Wie können E-Mails auf der ESA und CES archiviert werden? Anti-Spam-Archiv konfigurieren Konfigurieren des Anti-Virus-Archivs Advanced Malware Protection-Archiv konfigurieren Graymail-Archiv konfigurieren Nachrichtenfilterarchiv konfigurieren Validieren der Verfügbarkeit von Archive Mbox-Protokollen Abrufen der Mbox-Protokolle Zugehörige Informationen

# Einführung

Dieses Dokument beschreibt die Schritte zur Archivierung von E-Mails auf der E-Mail Security Appliance (ESA) und Cloud Email Security (CES) zum Abrufen und Überprüfen.

## Hintergrundinformationen

Wenn Sie E-Mails auf der ESA und CES archivieren, können Sie damit gesetzliche Auflagen erfüllen oder zusätzliche Datenquellen für die weitere E-Mail-Diagnose und -Überprüfung bereitstellen. Das Archivieren von E-Mails dient als sekundäre Speicherung der E-Mails in einem Posteingang-Protokollformat in der ursprünglichen Quelle für Administratoren, um diese abzurufen und zu validieren.

- Es wird empfohlen, die Standardwerte f
  ür die Einstellungen beizubehalten, wenn Sie die Archivierung von E-Mails aktivieren m
  öchten. Die Standardwerte sind 10 MB pro Protokoll und maximal 10 Protokolle. Die Protokolle werden basierend auf der Gr
  öße der Protokolldatei selbst hinzugef
  ügt und weitergeleitet. Archiv-mbox-Protokolldateien werden basierend auf der Geschwindigkeit des E-Mail-Datenverkehrs gef
  üllt, der durch die Appliance geleitet wird. Wenn mehr Protokolle erstellt werden, werden 
  ältere Archiv-Postfachprotokolle zur Erstellung des neuen Protokolls in freien Speicherplatz entfernt.
- Stellen Sie sicher, dass Ihr Gerät über ausreichend Speicherplatz verfügt, bevor Sie die Größe der Archiv-mbox-Protokolldateien und die maximale Anzahl der gespeicherten Protokolldateien erhöhen.
- Um zu verhindern, dass die Archiv-mbox-Protokolle generiert werden, müssen Sie die Archivfunktion pro Richtlinie deaktivieren.

**Hinweis**: Die Protokolle der ESA- und CES-Archivmboxen können nicht von der Security Management Appliance (SMA) abgerufen werden und werden lokal pro ESA und CES gespeichert, wobei die Funktion aktiviert ist.

### Wie können E-Mails auf der ESA und CES archiviert werden?

E-Mail-Archivierung ist mit Anti-Spam, Anti-Virus, Advanced Malware Protection, Graymail und Message Filtern verfügbar. Die Archivaktion kann über die grafische Benutzeroberfläche (GUI) oder Kommandozeile (CLI) für Anti-Spam, Anti-Virus, Advanced Malware Protection und Graymail konfiguriert werden.

Bei Nachrichtenfiltern kann die Archivaktion nur über die CLI konfiguriert werden.

#### Anti-Spam-Archiv konfigurieren

- 1. Navigieren Sie zu GUI > Mail Policies > Incoming/Outgoing Mail Policies.
- 2. Klicken Sie auf die Anti-Spam-Einstellungen für die jeweilige Richtlinie, um die E-Mail-Archivierung zu konfigurieren.
- 3. Klicken Sie auf **Erweitert** in den verfügbaren Einstellungen für Einstellungen für positiv identifizierten Spam und/oder verdächtige Spam.
- 4. Drücken Sie das Optionsfeld neben "Ja", um E-Mails mit dem entsprechenden Anti-Spam-Urteil zu archivieren.
- 5. Senden Sie die Konfiguration, und bestätigen Sie diese Änderungen, wie im Bild gezeigt.

| Positively-Identified Spam Settings |                                                          |                                         |
|-------------------------------------|----------------------------------------------------------|-----------------------------------------|
| Apply This Action to Message:       | Spam Quarantine   Note: If local and external quarantine | es are defined, mail will be            |
| Add Text to Subject:                | Prepend   [SPAM]                                         |                                         |
| ∀ Advanced                          | Add Custom Header (optional):                            | Header: Value:                          |
|                                     | Send to an Alternate Envelope<br>Recipient (optional):   | Email Address:<br>(e.g. employee@compar |
|                                     | Archive Message:                                         | No Ores                                 |

#### Konfigurieren des Anti-Virus-Archivs

- 1. Navigieren Sie zu GUI > Mail Policies > Incoming/Outgoing Mail Policies.
- 2. Klicken Sie auf die Anti-Virus-Einstellungen in der jeweiligen Richtlinie, um die E-Mail-Archivierung zu konfigurieren.
- 3. Klicken Sie in jedem der Scanverdicts, in dem die Originalnachricht archiviert werden soll, auf das Optionsfeld neben Yes (Ja), um die Originalnachricht zu archivieren.
- 4. Senden Sie die Konfiguration, und bestätigen Sie diese Änderungen, wie im Bild gezeigt.

| Repaired Messages:         |                                                 |  |
|----------------------------|-------------------------------------------------|--|
| Action Applied to Message: | Deliver As Is                                   |  |
| Archive Original Message:  | ● No  ○ Yes                                     |  |
| Modify Message Subject:    | No Prepend Append                               |  |
|                            | [WARNING: VIRUS REMOVED]                        |  |
| ▷ Advanced                 | Optional settings for custom header and message |  |

### Advanced Malware Protection-Archiv konfigurieren

- 1. Navigieren Sie zu GUI > Mail Policies > Incoming/Outgoing Mail Policies.
- 2. Klicken Sie auf Advanced Malware Protection (Erweiterte Malware-Schutzeinstellungen) in der entsprechenden Richtlinie, um die E-Mail-Archivierung zu konfigurieren.
- 3. Um die Originalnachricht zu archivieren, aktivieren Sie in jedem der Scanverdicts, die Sie speichern möchten, das Optionsfeld neben Ja, um die Originalnachricht zu archivieren.
- 4. Senden Sie die Konfiguration, und bestätigen Sie diese Änderungen, wie im Bild gezeigt.

| messages with maiware Attachments: |                             |  |
|------------------------------------|-----------------------------|--|
| Action Applied to Message:         | Drop Message 🔻              |  |
| Archive Original Message:          | ◯ No  ● Yes                 |  |
| Drop Malware Attachments:          | No Yes                      |  |
| Modify Message Subject:            | No Prepend Append           |  |
|                                    | [WARNING: MALWARE DETECTED] |  |

### Graymail-Archiv konfigurieren

- 1. Navigieren Sie zu GUI > Mail Policies > Incoming/Outgoing Mail Policies.
- 2. Klicken Sie auf die Graymail-Einstellungen in der jeweiligen Richtlinie, um die E-Mail-Archivierung zu konfigurieren.
- 3. Klicken Sie auf Erweitert, um die verfügbaren Einstellungen für Marketing, Social, Bulk anzuzeigen.
- 4. Drücken Sie das Optionsfeld neben Yes (Ja), um E-Mails mit dem entsprechenden Graymail-Urteil zu archivieren.
- 5. Senden Sie die Konfiguration, und bestätigen Sie diese Änderungen.

| Action on Marketing Email     |                                                        |                                    |
|-------------------------------|--------------------------------------------------------|------------------------------------|
| Apply this action to Message: | Deliver  Send to Alternate Host (optional):            |                                    |
| Add Text to Subject:          | No Prepend Append           [MARKETING]                |                                    |
| ✓ Advanced                    | Add Custom Header (optional):                          | Header: Value:                     |
|                               | Send to an Alternate Envelope Recipient<br>(optional): | Email Address:<br>(e.g. employee@d |
|                               | Archive Message:                                       | No Ores                            |

#### Nachrichtenfilterarchiv konfigurieren

**Hinweis**: Zum Anzeigen archivierter Protokolle ist ein Nachrichtenfilter mit Archivaktion erforderlich. Nachrichtenfilter können nur innerhalb der CLI erstellt werden.

#### Probenfilter:

```
Test_Archive:
if (mail-from == "test1@cisco.com")
{
  archive("Test");
}
```

- 1. Melden Sie sich am Gerät in der CLI an.
- 2. Erstellen Sie einen Nachrichtenfilter, wie im bereitgestellten Beispielfilter beschrieben.
- 3. Senden Sie diesen Filter, und bestätigen Sie Ihre Änderungen.

### Validieren der Verfügbarkeit von Archive Mbox-Protokollen

Wenn die Konfiguration für das Archiv für die entsprechenden Dienste reserviert ist, werden die archivierten E-Mails in einer Protokolldatei im mbox-Format gespeichert. Um zu überprüfen, ob die Archivprotokolle zum Abruf verfügbar sind, navigieren Sie zu **GUI > System Administration > Log Subscriptions**.

Sicherheitsdienstarchive erstellen ein separates Protokoll mit einem Archivprotokolltyp, wie im Bild gezeigt:

| Configured Log Subscriptions |                     |                 |                   |  |  |
|------------------------------|---------------------|-----------------|-------------------|--|--|
| Add Log Subscription         |                     |                 |                   |  |  |
|                              |                     |                 |                   |  |  |
| Log Settings                 | Туре 🔺              | Log Files       | Rollover Interval |  |  |
| amp                          | AMP Engine Logs     | amp/            | None              |  |  |
| amparchive                   | AMP Archive         | amparchive/     | None              |  |  |
| antispam                     | Anti-Spam Logs      | antispam/       | None              |  |  |
| antivirus                    | Anti-Virus Logs     | antivirus/      | None              |  |  |
| asarchive                    | Anti-Spam Archive   | asarchive/      | None              |  |  |
| authentication               | Authentication Logs | authentication/ | None              |  |  |
| avarchive                    | Anti-Virus Archive  | avarchive/      | None              |  |  |

Für Nachrichtenfilter wird die Archivkonfiguration nur über die CLI angezeigt:

#### filter > logconfig

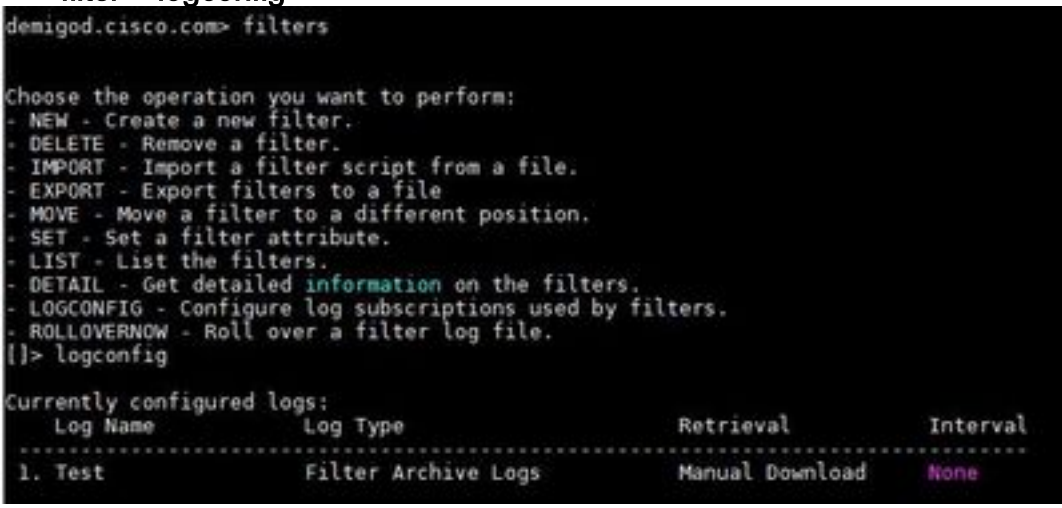

## Abrufen der Mbox-Protokolle

Bei eigenständigen Appliances können diese mbox-Protokolle direkt von der GUI abgerufen werden. Navigieren Sie zu GUI > System Administration > Log Subscriptions, und klicken Sie auf die **Protokolldateien** für das entsprechende Archivprotokoll, das Sie abrufen möchten.

Bei geclusterten Appliances können die mbox-Protokolle mit FTP/Secure Copy (SCP) abgerufen werden, wie in <u>diesem Artikel</u> beschrieben. (<u>https://www.cisco.com/c/en/us/support/docs/security/email-security-appliance/118315-technote-esa-00</u>).)

### Zugehörige Informationen

- <u>Cisco Email Security Appliance Benutzerhandbücher</u>
- Was ist das UNIX-mbox-Format (Mailbox)?
- Wo werden Protokolle auf der Cisco E-Mail Security Appliance (ESA) gespeichert, und wie kann ich darauf zugreifen?
- Extrahieren einer E-Mail aus Archiv-Postfachprotokollen

<u>Technischer Support und Dokumentation - Cisco Systems</u>